# NF Members and Employees How to create a new NF Member on the FEI Database

You need to add a new NF Member to the FEI Database?

You have a new employee who needs access to certain FEI IT platforms?

**Step 1:** Go to the FEI Database (<u>https://data.fei.org</u>) and login with your FEI ID number and password:

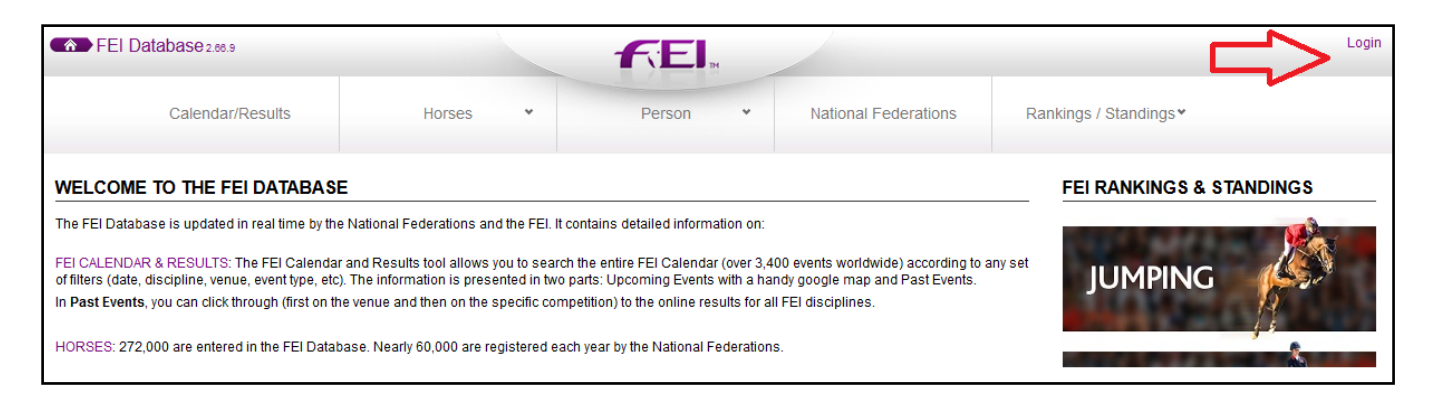

Please note:

- NF Members with NF PERSON ADMIN access on their profiles can create new NF Members
- Only NF Members with NF USER ADMIN on their profiles can grant access and activate accounts

### Step 2: Click on Person and Add Person to open the relevant page:

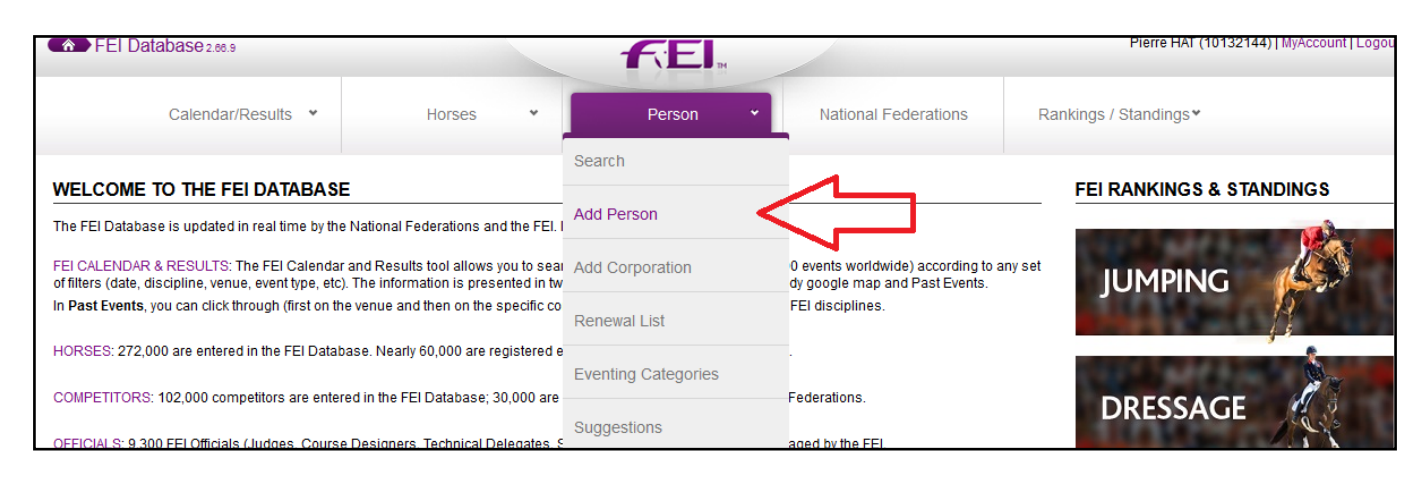

**Please note:** you must verify that the person does not already exist on the FEI Database before creating a new profile

Page 1 / 3 (c) 2024 Fédération Equestre Internationale <usersupport@fei.org> | 2024-05-04 01:11 URL: https://howto.fei.org/content/14/28/en/how-to-create-a-new-nf-member-on-the-fei-database.html

## **NF Members and Employees**

Step 3: Fill in the relevant fields to create the Person and click on Add:

| ESTABLISH PERSON RECORD                |                                                                                     |                                           |                     |                                 |                                         |   |     |  |
|----------------------------------------|-------------------------------------------------------------------------------------|-------------------------------------------|---------------------|---------------------------------|-----------------------------------------|---|-----|--|
| I to establish a ne<br>The system will | w person record, please fill in the follow check and allow you to continue, or else | wing fields.<br>e show a list of POTENTIA | AL duplicates.      |                                 |                                         |   |     |  |
| Group<br>Gender *                      | Athlete Trainer NF Member                                                           | Official Owner                            | Corporation Contact | Date of Birth                   | dd/MM/yyyy                              |   |     |  |
| First Name *                           | Sarah                                                                               |                                           |                     | Administering NF<br>Nationality | GER<br>Select one or more nationalities | ] |     |  |
| Email Address *                        | sarah.test@info.com                                                                 |                                           |                     |                                 |                                         |   |     |  |
|                                        |                                                                                     |                                           |                     |                                 |                                         |   | Add |  |

**Step 4:** The second page to confirm the Person details will open, you can add further information at this time if you wish.

#### Then click on Save:

PERSON DETAIL

| 🔟 Main        |                                                                                                    |                                                                                                    |                                                                                                    |
|---------------|----------------------------------------------------------------------------------------------------|----------------------------------------------------------------------------------------------------|----------------------------------------------------------------------------------------------------|
| FEI ID        |                                                                                                    | Status                                                                                                    | Active                                                                                                    |
| Gender *      | Female 🗸                                                                                                    | Date of Birth (1)                                                                                         | 110 dd/MM/yyyy                                                                                                    |
| Civility      | - ~                                                                                                    | Date of Retirement                                                                                        | dd/MM/vvvv                                                                                                    |
| Family Name * | TEST                                                                                                    | Date of Death                                                                                             | dd/MM/boox                                                                                                    |
| First Name *  | Sarah                                                                                                    | Made of Death                                                                                             |                                                                                                    |
| Maiden Name   |                                                                                                    | Middle Initials                                                                                           |                                                                                                    |
| Nationality 🕕 | Select one or more nationalities                                                                                                    | Administering NF                                                                                          | GER                                                                                                    |
|               |                                                                                                    | Block automatic NF                                                                                        |                                                                                                    |
| Group Athlete | Trainer INF Member I Official Owner Corporation C                                                                                                    | Contact                                                                                                   |                                                                                                    |
| Group Athlete | Trainer ☑ NF Member ☐ Official ☐ Owner ☐ Corporation C                                                                                                    | Contact                                                                                                   |                                                                                                    |
| Group Athlete | Trainer    ✓ NF Member    Official    Owner    Corporation O      sarah.test@info.com    □ This person does not have an email                                                                                                    | Contact<br>Privet- Moune Nr                                                                               |                                                                                                    |
| Group Athlete | Trainer  Image: NF Member  Official  Owner  Corporation Official    [sarah.test@info.com  Image: This person does not have an email                                                                                                    | Contact<br>Private Mooile nr<br>Business Mobile Nr                                                        | +49 111111111                                                                                                    |
| Group Athlete | Trainer    NF Member    Official    Owner    Corporation Corporation Corporatin Corporatin Corporatin Corporation Corporatin Corporation Corpor | Private Moone W<br>Business Mobile Nr<br>Email Notification                                               | +49 111111111                                                                                                    |
| Group Athlete | Trainer  ✓ NF Member  Official  Owner  Corporation O    sarah.test@info.com  □ This person does not have an email                                                                                                    | Private Mouse Nr<br>Business Mobile Nr<br>Email Notification<br>Yes V Receive Entry<br>No V Receive Entry | +49 111111111<br>y System Notification for events where you are OC Entry Admin<br>y System Notification for events where you are OC Entry Consult |

Each active NF Member must have a NF Function on their profile, with a Start Date and function/role.

**Step 5:** On the Person profile, scroll down to the **NF Member** section and click on **New Function**:

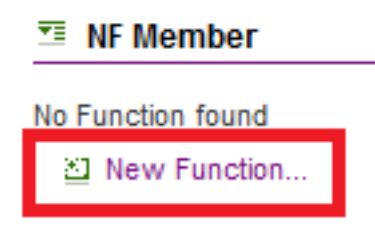

Enter the relevant details, such as the Person's function and Start date, then click on **Ok**:

Page 2 / 3 (c) 2024 Fédération Equestre Internationale <usersupport@fei.org> | 2024-05-04 01:11 URL: https://howto.fei.org/content/14/28/en/how-to-create-a-new-nf-member-on-the-fei-database.html

### **NF Members and Employees**

| NF MEMBER FUNCTI | ON            |               |    |        |
|------------------|---------------|---------------|----|--------|
|                  |               |               |    |        |
| NF *             | GER 🗸         |               |    |        |
| Function *       | Admin Officer |               |    |        |
| Department       | Jumping       |               |    |        |
| Start date *     | 01/05/2018    | Ho dd/MM/yyyy |    |        |
| End date         |               | dd/MM/yyyy    |    |        |
|                  |               |               |    |        |
|                  |               |               |    |        |
|                  |               |               | Ok | Cancel |

**Step 6:** For NF Members to be able to login with their FEI ID number and password their account must be activated.

Click here to see <u>How to activate a NF Member's account on the FEI Database</u> or here to see <u>How to grant access to NF Members on the FEI Database</u>.

For any assistance with the creation of NF Members on the FEI Database, please contact: <u>usersupport@fei.org</u>

Unique solution ID: #1027 Author: Last update: 2020-11-18 12:01